## 2012 CONGRESS & EXPOSITION SPEAKER TRAVEL POLICY

- Speaker's travel expenses including airfare and/or hotel will either be covered or reimbursed, based on the agreement between the speaker and NRPA.
- Speaker's travel expenses for ground transportation, parking, meals, or incidentals will not be covered or reimbursed.
- If housing is provided per the agreement between NRPA and the speaker, NRPA staff will arrange for complimentary hotel room nights. The Speaker will receive the specific hotel information (nights covered, hotel name, hotel location, etc.) in a hotel confirmation from our housing company (Wyndham Jade) once the reservations have been made.
  - Speakers wishing to add additional hotel room nights to his/her stay that are not covered by the NRPA Speaker Travel Policy can do so by contacting our housing bureau, Wyndham Jade, at 1-888-385-8010.
- Speakers **must** utilize NRPA's online travel booking system through MacNair Travel Management, to arrange for airfare The instructions on how to use the online travel booking system are on the following pages.
  - When booking airfare through NRPA's online travel booking system, a speaker does not use his/her own credit card to book the flight, as NRPA's billing information is automatically loaded and the flight will automatically be billed to NRPA. The speaker will not need to submit a reimbursement form for airfare booked through the online system.
  - **NOTE:** Any airfare over \$400 will need NRPA staff approval prior to booking the flight. An NRPA staff member will receive an automatic email from the system to approve the airfare, once approved the speaker will be notified. Since the flights are only held for a 24 hour period, we ask that speakers do not book their flights on a Friday or before a holiday to avoid having to rebook the flight.
  - **IMPORTANT:** You will need the following information when booking your flight for it to be appropriately charged to NRPA:
    - **Bill to**: Corporate Travel Card
    - Account Code: 1-25-5029-171
    - Authorizer: D. Price

## INSTRUCTIONS TO BOOK AIRFARE THROUGH THE ONLINE BOOKING SYSTEM

1. Go to <u>http://www.macnairport.com/</u> to create a login. Click on "Request a Login" in the upper right corner of the screen.

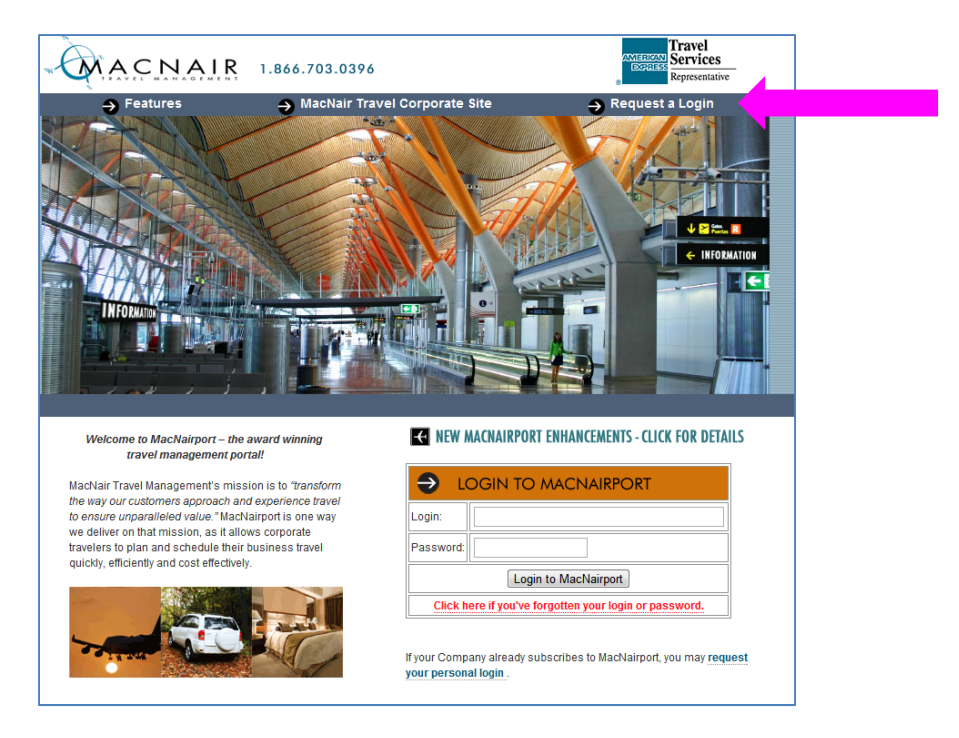

2. Complete the information under "Create a MacNairport Profile" ensuring that it matches your government issued ID exactly. Then click on "Request Login" at the bottom.

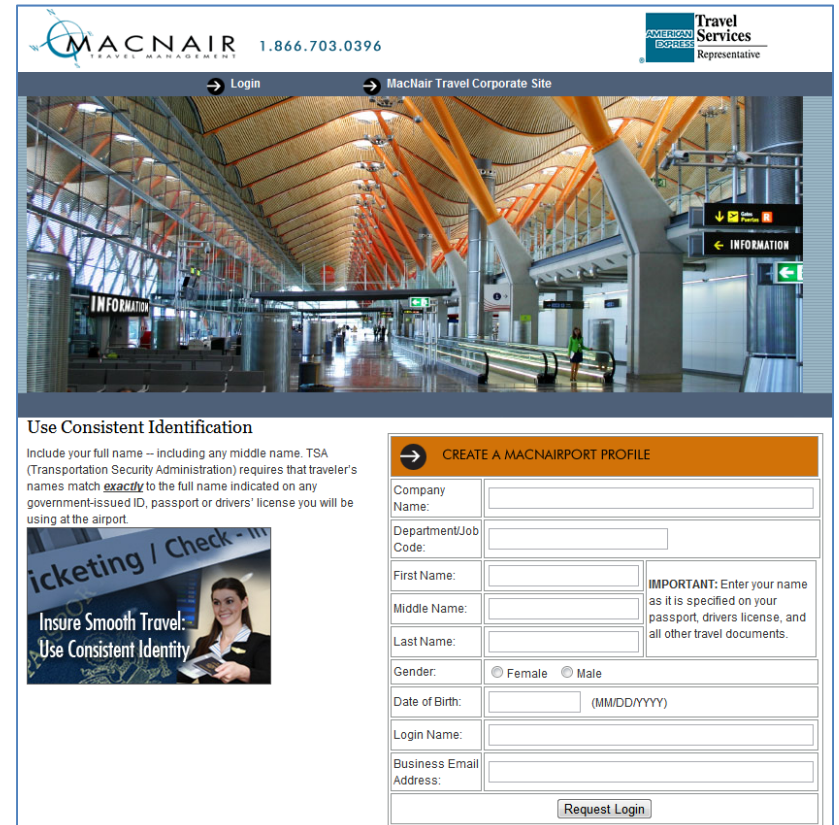

- 3. Your login credentials will be emailed to you when your profile has been activated in the system (typically within one business day).
- 4. Once you receive your login credentials, go to <u>http://www.macnairport.com/</u> and login. Then complete your personal profile by clicking on "Proshop" on the right side of the photo.

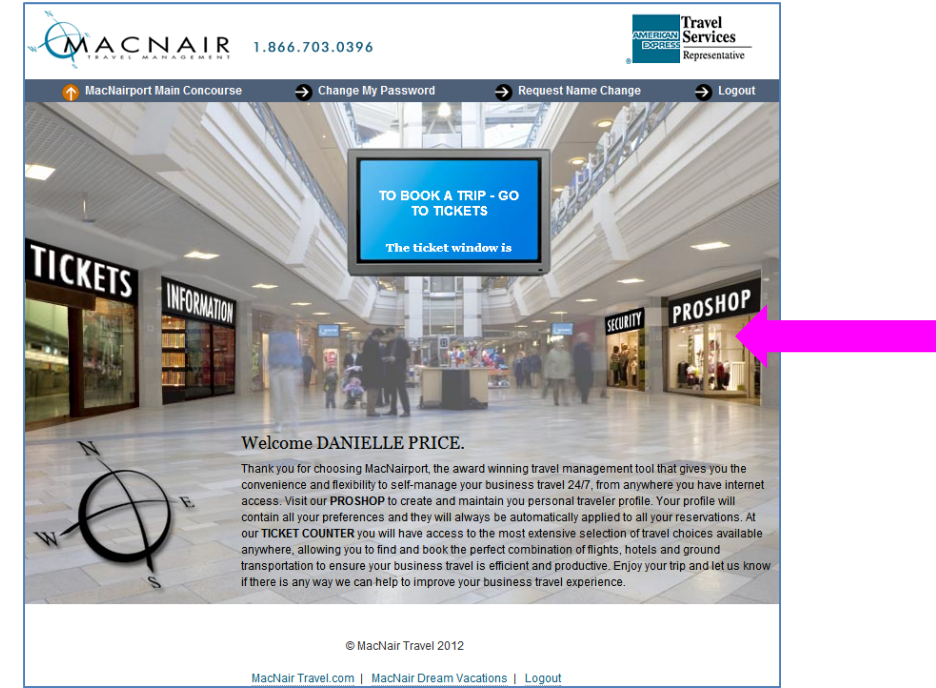

5. Once in the profile section, go through and update your information.

| Profile Help Traveler: DAMELLE PRICE |                                                             |                                                    | Log      |
|--------------------------------------|-------------------------------------------------------------|----------------------------------------------------|----------|
|                                      |                                                             |                                                    |          |
| O Profile O                          | Profile                                                     |                                                    |          |
| Profile                              | Personal Information                                        |                                                    | E Print. |
| Personal Information                 |                                                             |                                                    | (Series  |
| Travel Preferences                   | Complete the information below and click the Parce bottom b |                                                    | CONC     |
| D References                         | (*) Required to complete a reservation.                     | address for protect                                |          |
| Travel Planners                      | Name                                                        |                                                    |          |
|                                      | "First Name                                                 | Middle Name or Initial "Last Name                  |          |
|                                      | DANIELLE                                                    | PRICE                                              |          |
|                                      |                                                             | "Member ID DPRICEONRPA.ORG                         |          |
|                                      |                                                             | "Primary E-Mail Address DPRICE @NRPA.ORG           |          |
|                                      |                                                             |                                                    |          |
|                                      |                                                             | Always send itinerary to the Primary email address |          |
|                                      |                                                             | Secondary E-Mail Address                           |          |
|                                      |                                                             | GDS Profile Name PRICE/DANIELLE                    |          |
|                                      | Address(es)                                                 |                                                    |          |
|                                      | Home Address                                                | Company Address                                    |          |
|                                      | 171                                                         | Company Name NATL RECREATION AND PARKS ASS         |          |
|                                      | Address Line 1 HOME ADDRESS                                 | Address Line 1 22377 BELMONT RIDGE RD              |          |
|                                      | Address Line 2                                              | Address Line 2                                     |          |
|                                      | City                                                        | City ASHBURN                                       |          |
|                                      | State/Province                                              | State/Province VA                                  |          |
|                                      | Zp/Postal                                                   | Zp/Postal 20148                                    |          |
|                                      | CountryUSA                                                  | CountryUSA                                         |          |
|                                      | Phone Numbers                                               |                                                    |          |
|                                      | Country Code                                                | Oty/Area Code Phone Number Extension Number        |          |
|                                      | "Home Phone                                                 | 020 000.3353                                       |          |

6. Once you have updated your profile information, click on the Logout button in the upper right corner to get back to the main page.

7. From the main page, click on "Tickets" on the left side of the picture to search for flights.

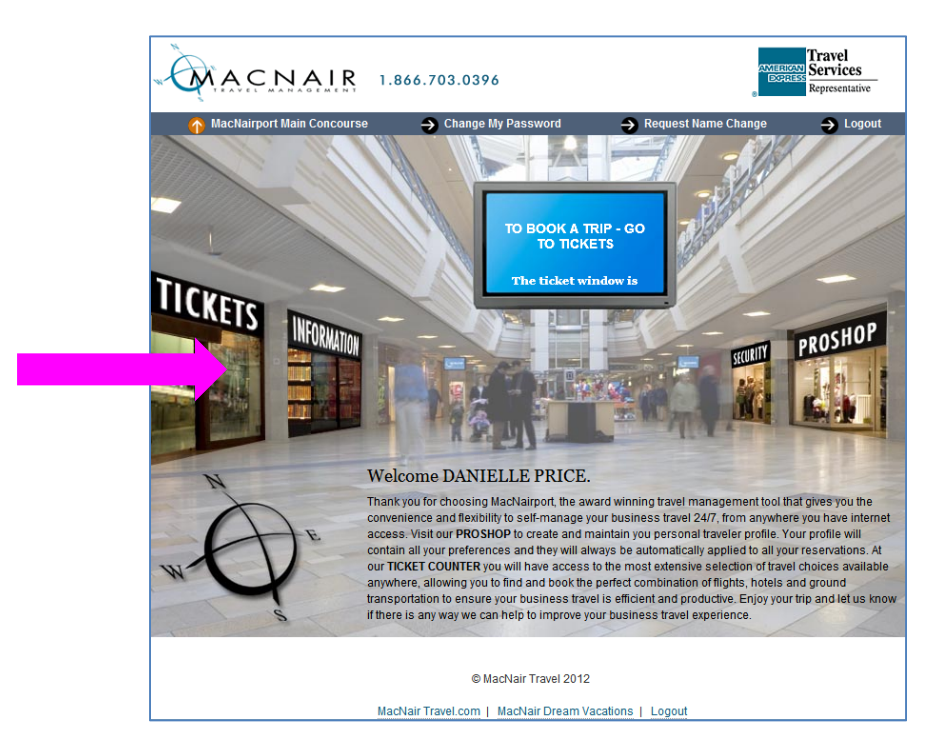

8. You can adjust your search parameters on the search results page. Once flights have been returned use any of the features of the results pages to modify your search or move on to select your flights.

| Traveler: DARELLE PROL: Company: Rational Recreation and Parks Association       Hotel Trip Profile Trainel         Find Me The Best Trip!       Noncements         Welcome to Machiairpott<br>for<br>National Recreation and Parks Association       Monouncements         Welcome to Machiairpott<br>for<br>National Recreation and Parks Association       Announcements         Welcome to Machiairpott<br>for<br>National Recreation and Parks Association       Active Trips         Welcome to Machiairpott<br>for<br>National Recreation and Parks Association       Active Trips         More Search Options       expand   colleget<br>Search         Vision Strivité       expand   colleget<br>Search         Class of Service Proference:<br>coach ·       ·         Variais Proference:<br>coach ·       ·         Variais Proference:<br>coach ·       ·         Variais Proference:<br>coach ·       ·         Variais Proference:<br>coach ·       ·         Variais Proference:<br>coach ·       ·         Variais Proference:<br>coach ·       ·         Variais Proference:<br>coach ·       ·         Variais Proference:<br>coach ·       ·         Variais Proference:<br>coach ·       ·         Variais Proference:<br>coach ·       ·         Variais Proference:<br>coach ·       ·         Variais Proference:<br>coach ·       ·         Variais Proference:<br>coach · <th>🕽 Imported From Firefox 🚧 Eshow 🔇 Proposal Form - 201 🔇 NRPA login 🤇</th> <th>🕄 CHEA 🔇 PayFlex - Account S 🤜 Association Travel 🕡 iMIS 🔇 Miller's 🕮</th>                                                                                                    | 🕽 Imported From Firefox 🚧 Eshow 🔇 Proposal Form - 201 🔇 NRPA login 🤇                                                                                                    | 🕄 CHEA 🔇 PayFlex - Account S 🤜 Association Travel 🕡 iMIS 🔇 Miller's 🕮      |  |  |
|----------------------------------------------------------------------------------------------------|----------------------------------------------------------------------------------------------------|----------------------------------------------------------------------------|--|--|
| Traveler: DANIELL PROL       Company: National Recreation and Parks Association         None       Trip       Profile         Find Me The Best Trip!       Ministration         Find Me The Best Trip!       Welcome to MacNalport         Image: Strip:       Reund-trip       One-way         Bound-trip       One-way       Multi-destination         Bound-trip       One-way       Multi-destination         Bound-trip       One-way       Multi-destination         Bound-trip       Trans       Memory by Price         From direct or criptin       Bound-trip       Trans         Beturn:       Beturn:       Beturn:         Strip:       Beturn:       Beturn:         Class of Service Proference:       Creat Selection         Creat Available       Class of Service Proference:         Creat Available       Class Class Selection         Addings Proference:       Class Class Selection         Addings Proference:       Class Class Selection         Addings Proference:       Class Selection         Select one       Class Selection                                                                                                    | MACNAIR                                                                                                    |                                                                            |  |  |
| Find Me The Best Trip!       Announcements            Find Me The Best Trip!        Announcements             Check High and train to compare options B           Mone Start Starts             B thop by Schedule           Store             B thop by Schedule           Store             B thop by Schedule           Store             Store           Store             Store           Store             More Search Options           magent(store)             More Search Options           magent(store)             More Search Options           magent(store)             More Search Options           magent(store)             Class of Service Preference:           Securities             Class of Service Preference:           Securities         Securities             Securities           Securities             Attime Preference:           Securities             Securities           Securities             Securities           Securities             Securities                                                                                                    | Traveler: DANELLE PRICE Company: National Recreation and Parks Association                                                                                                    | Help Log Out                                                               |  |  |
| Find Me The Best Trip!       Amouncements         If tight and train to compare options B       Welcome to MacNaiport<br>for<br>National Recreation and Parks Association         If boop by Schedule       Stop by Price         From (airport or city):       To (airport or city):         Revers       Moning (200 an) •         More Search Options       expand (colleges<br>(coar) •         Values of Service<br>Class of Service Preference:<br>Coard •       •         Class of Service Preference:<br>Coard •       •         Value Preference:<br>Sect On<br>•       •         Value Preference:<br>Sect On<br>•       •         Value Preference:<br>Sect On<br>•       •         Value Preference:<br>Sect On<br>•       •         Value Preference:<br>Sect On<br>•       •         Sect On<br>•       •                                                                                                    |                                                                                                    | Home Trips Profile Templates                                               |  |  |
| Visibility       Train       Note:       Benda Car         Check flight and train to compare options 2       Welcome to MacNairport       Note:                # found-trip _ One-way   Mutti-destination             # thing by Schedule             # Sound-trip _ One-way   Mutti-destination             # found-trip _ One-way   Mutti-destination             # found-trip _ O                                                                                                    | Find Me The Best Trip!                                                                                                    | Announcements                                                              |  |  |
| Provide the form fail one way Mutti-destination     Prove the form fail one by Price     From fail one by Price     From          | Flight Train Hotel Rental Car Check flight and train to compare options                                                                                                    | Welcome to MacNairport<br>for<br>National Recreation and Parks Association |  |  |
| <sup>1</sup> Shop by Schedule <sup>1</sup> Shop by Schedule <td>Round-trip One-way Multi-destination</td> <td>Acting Tring</td>                                                                                                    | Round-trip One-way Multi-destination                                                                                                    | Acting Tring                                                               |  |  |
| From (airport or city):       To lairport or city:         Descrit       Solor Solor So                                                                            | Shop by Schedule     Shop by Price                                                                                                    | Active trips Templates                                                     |  |  |
| More Search Options     expand   collages       V Eass of Service Preference:     Class of Service Preference:       Class of Service Preference:     Selvice Preference:       V Ease Type Preference:     Selvice Preference:       Selvice One     Clear Selection       Selvice One     Clear Selection       Yet form:     Selvice Selection                                                                                                    | From (altzort or city): To (altzort or city):           Descrit           55/12         baves • Morring (8.00 am) •           Rearret           56/12         baves • Morring (8.00 am) • | Click to view active trips within the next lows weeks                      |  |  |
| V Class of Service     Preference:       Coast of Service Preference:     Solid Class       Coast in     Image: Service Preference:       Lowest Available     Solid Class       V Alrine Preference:     Solid Class Selection       Solid Class     Select arise       Solid Class     Select arise                                                                                                    | More Search Ontions expand Loglance                                                                                                    | Arrival & Departure Status                                                 |  |  |
| Class of Service Preference:<br>Coan  Coan  Coan | ▼ Class of Service                                                                                                    | Flight      Train                                                          |  |  |
| Coont                                                                                                    | Class of Service Preference:                                                                                                    | 05/04/2012 V Select airline V flight # Go                                  |  |  |
| Validine Preference:     Lovest Available     Validine Preference:     Select One     Select One     Select One     Clear Selection     And Arline Preference:     Select One     Clear Selection     Ted tarine Preference:     Select One     Clear Selection                                                                                                    |                                                                                                    |                                                                            |  |  |
| Airline Preferences      Select One     Select One     Clear Selection      And Airline Preference:      Select One     Clear Selection      Tot states Tenformer      Clear Selection                                                                                                    | Fare Type Preference:                                                                                                    |                                                                            |  |  |
| fat Airline Preference:<br>Select One  Clear Selection And Airline Preference: Select One Clear Selection Clear Selection Clear Selection                                                                                                    | ▼ Airline Preferences                                                                                                    |                                                                            |  |  |
| Select One   Clear Selection  Advine Preference:  Select One  Clear Selection  Clear Selection                                                                                                    | 1st Airline Preference:                                                                                                    |                                                                            |  |  |
| 2nd Alirline Preference:<br>Select One  Clear Selection Tel status Performance                                                                                                    | Select One Clear Selection                                                                                                    |                                                                            |  |  |
| Selection Conference                                                                                                    | 2nd Airline Preference:                                                                                                    |                                                                            |  |  |
|                                                                                                    | Ted Airline Preferences                                                                                                    |                                                                            |  |  |
| Salet Ore                                                                                                    | Selections Clear Selection                                                                                                    |                                                                            |  |  |

- 9. Select the lowest and most reasonable schedule fare for your schedule. Review your flights.
  - a. Important review all of your displayed itinerary information to ensure this flight is accurate.
  - b. Move on to CONTINUE if this itinerary meets your needs.
- 10. Make sure to select the following information on the final screen:
  - a. Bill to: Corporate Travel Card
  - b. Account Code: 1-25-5029-171
  - c. Authorizer: D. Price

| Billing Information                                                                                                    | Please complete the mandatory fields marked with an asterisk.                                                               |                                                                             |
|----------------------------------------------------------------------------------------------------|----------------------------------------------------------------------------------------------------|-----------------------------------------------------------------------------|
| Please note service fees apply to both h<br>Flight Billing Information<br>Bill to:<br>Corporate Travel Card 💌                                                                                                    | eld and purchased trips.                                                                                                    |                                                                             |
| Card Type: Mastercard A<br>Card Number: On File A<br>Expiration Date: On File C<br>Name on card: On File                                                                                                    | ddress Line 1: On File State/Province: On File<br>ddress Line 2: On File Zip Code: On File<br>thy: On File Country: On File |                                                                             |
| L ► <u>Delivery Information</u>                                                                                                    | ĺ.                                                                                                    |                                                                             |
|                                                                                                    |                                                                                                    |                                                                             |
| lease select the Account code for this Account Code:                                                                                                    | Please complete the mandatory fields marked with an asterisk.                                                               |                                                                             |
| Company Information Isses select the Account code for this Account Code:     1-2-5-023-171 ▼ Isses select the travel approver for this Authorizer:     D Price ▼     Additional Information                                                                                                    | Please complete the mandatory fields marked with an asterisk.<br>trip.<br>s trip from the list below                        |                                                                             |
| Company Information ease select the Account code for this Account Code: 1-25-5029-171  ease select the travel approver for thi Authorizer: 2-Price  Additional Information  C Estimated Trip Cost                                                                                                    | Please complete the mandatory fields marked with an asterisk.<br>trip.<br>s trip from the list below                        |                                                                             |
| Company Information Information Infor | Please complete the mandatory fields marked with an asterisk.<br>trip.<br>s trip from the list below                        | Flight Total: 533.60 USD<br>Service Fee 15.00 USD                           |
|                                                                                                    | Please complete the mandatory fields marked with an asterisk. trip s trip from the list below                               | Flight Total: 533.60 USD<br>Service Fee 15.00 USD<br>Trip Total: 548.60 USD |

11. Complete the process by confirming your purchase.

Note: You can return to the site at anytime to book your association paid travel. Login at <u>http://www.macnairport.com/</u>